О реализации функционала модуля «Передача статусов и результатов предоставления услуг в личные кабинеты на ЕПГУ»

Егорова Мария Григорьевна – начальник сектора информатизации

Комитет цифрового развития Ленинградской области 2025

# ЦІЛФРА47

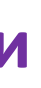

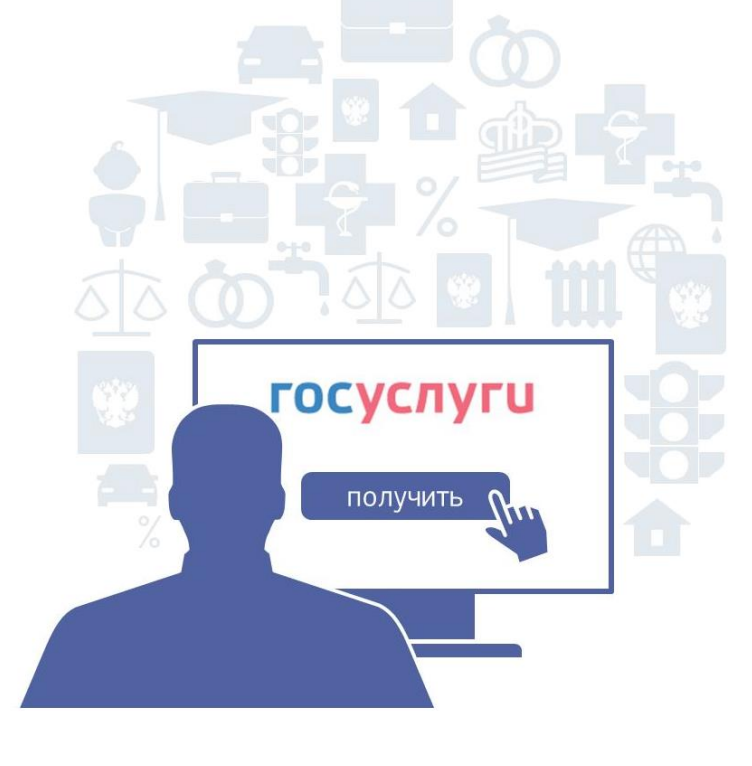

Частью 3.1 статьи 21 <u>Федерального закона № 210-Ф3 от 27.07.2010</u> предусмотрена обязанность органов, предоставляющих услуги, направлять статусы и результаты предоставления государственных и муниципальных услуг вне зависимости от способа обращения заявителя за предоставлением таких услуг в Единый личный кабинет заявителя (ЕЛК) на Едином портале государственных и муниципальных услуг (ЕПГУ). Порядок направления статусов и результатов предоставления услуг в ЕЛК заявителя на ЕПГУ определен П<u>остановлением Правительства</u> <u>Российской Федерации № 277 от 01.03.2022</u>

# Для реализации функционала ЕЛК необходимо:

- Внести сведения о ведомстве в справочник ORGANIZATIONS\_SENDERS
- 2 Получить роль «Администратор» на ФГИС ПГС (ПГС 3.0)
- **3** Получить технические коды услуг (ТКУ) в ЕЛК
- **4** Добавить организацию в стандарт ЕЛК на ФГИС ПГС (ПГС 3.0)
- Активировать модуль АРМ ЕЛК в системе ФГИС ПГС (ПГС 3.0)

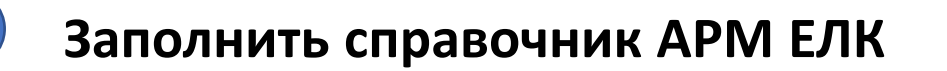

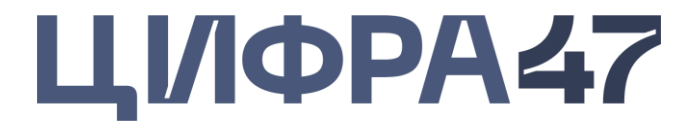

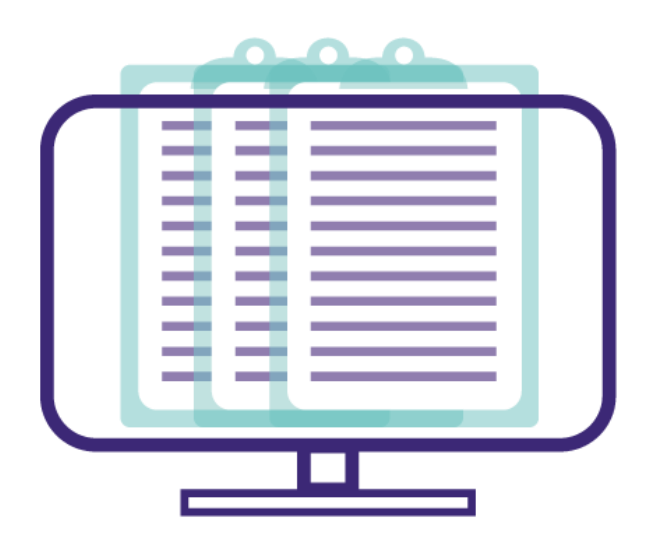

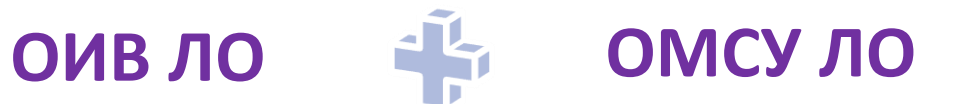

Шаг 1 Внести сведения о ведомстве в справочник ORGANIZATIONS\_SENDERS

Письмо в СЭД

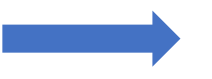

# в Комитет цифрового развития Ленинградской области

const

|                      | INN        | КРР       | FULL_NAME                                                                                                 | SHORT_NAME                                                                       | REGION      | SRC_SYSTEM | ORG_TYPE | BLOCKED | КЕҮ                  | autokey |
|----------------------|------------|-----------|----------------------------------------------------------------------------------------------------|----------------------------------------------------------------------------------|-------------|------------|----------|---------|----------------------|---------|
| Пример<br>заполнения | 7842375557 | 784201001 | Комитет цифрового<br>развития<br>Ленинградской области                                                    | Комитет цифрового<br>развития Ленинградской<br>области                           | 41000000000 | MNSV130    | ОИВ      | false   | 7842375557_784201001 |         |
|                      | 4701001923 | 471501001 | Комитет образования<br>администрации<br>Бокситогорского<br>муниципального района<br>Ленинградской области | Комитет образования<br>администрации<br>Бокситогорского<br>муниципального района | 41000000000 | MNSV130    | ОМСУ     | false   | 4701001923_471501001 |         |

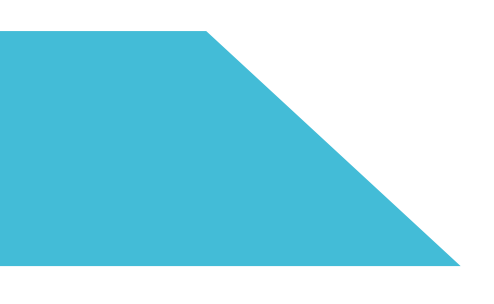

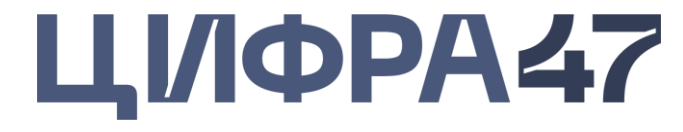

### const

Шаг 2 Получить роль «Администратор» на ФГИС ПГС (ПГС 3.0)

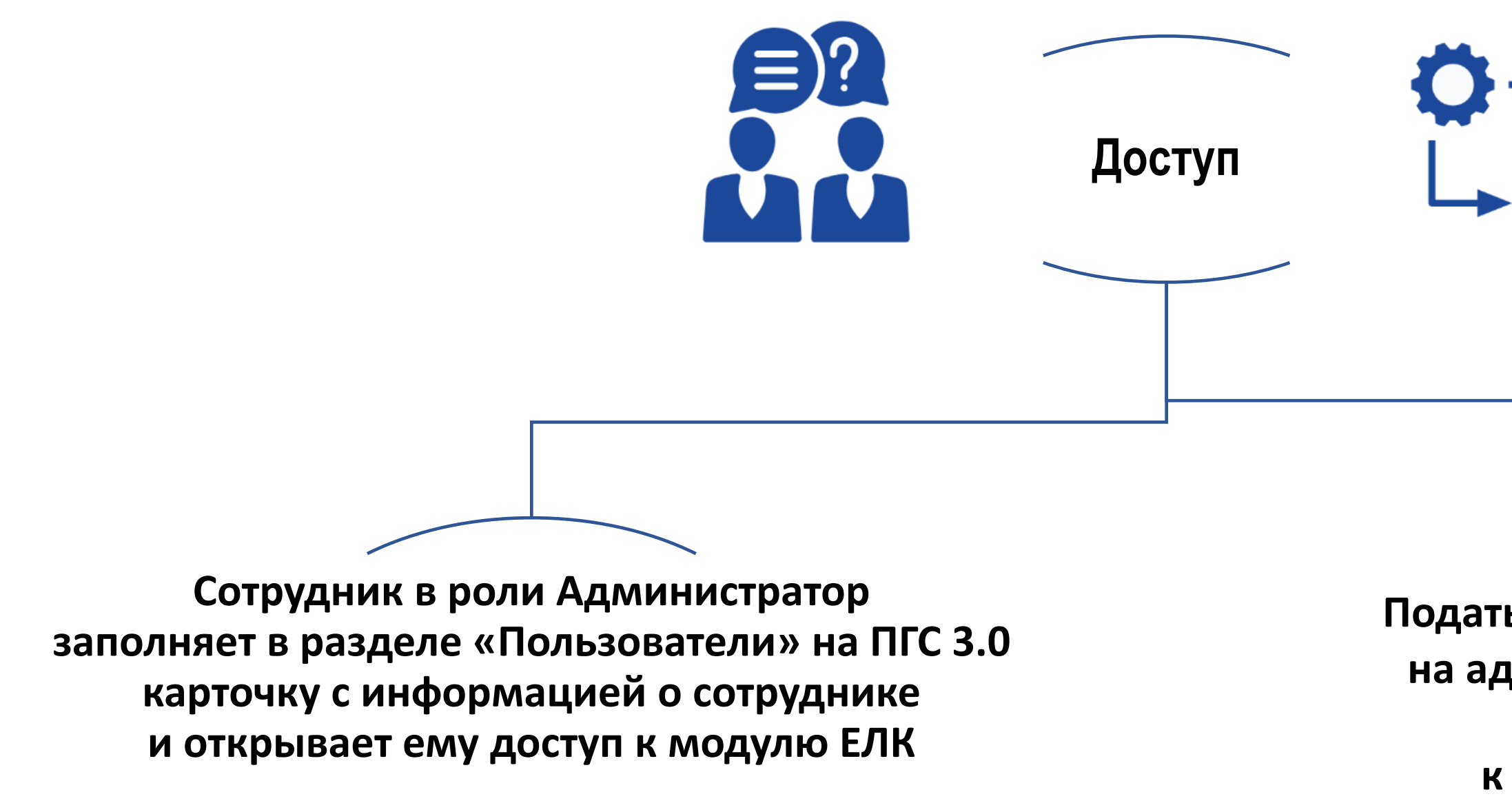

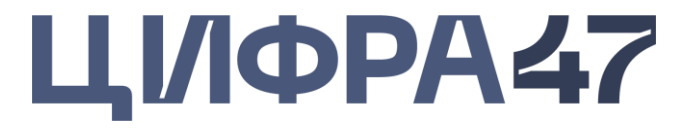

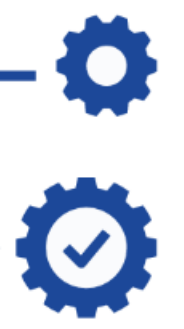

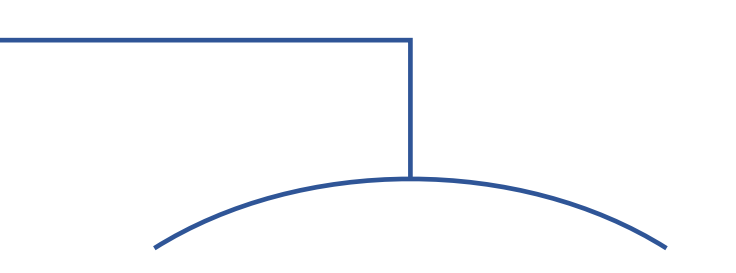

Подать заявку в СЦ по электронной почте на адрес: <u>sd@sc.digital.gov.ru</u> на доступ в роли Администратора

к модулю ЕЛК в системе ПГС 3.0

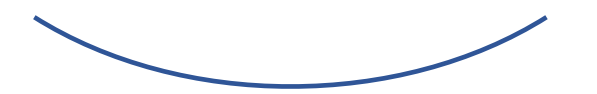

Заявка

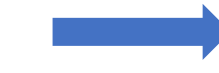

в Федеральный ситуационный центр электронного правительства по адресу sd@sc.digital.gov.ru

Необходимо присвоить технический код услуги всем услугам, которые согласно регламентам предоставляются на личном приеме в ведомстве/подведомственных организациях и в МФЦ.

# Форма

Описание

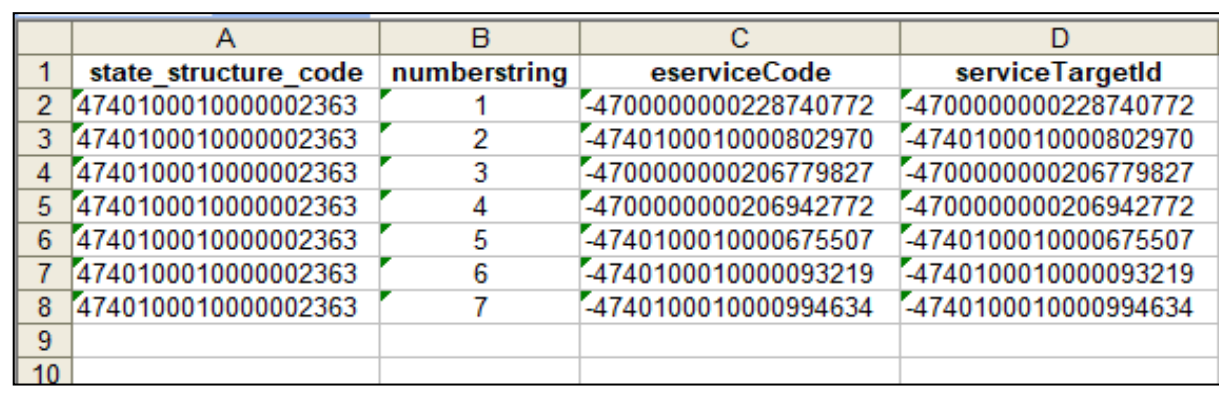

Описание полей в заявке:

1. state\_structure\_code – код ведомства в РГУ, оказывающего услугу (максимум 32 символа при заведении ведомства на ЕПГУ при его отсутствии или получении комментария от СЦ при заведении ТКУ, что такого ведомства на ЕПГУ нет)

2. **numberstring** - номер строки, просто по порядку

3. eserviceCode — действующий код услуги (код услуги ИДЕНТИФИКАТОР как он есть в ФРГУ/РГУ) (максимум 20 символа, это включая и минус "-")

4. serviceTargetId - действующий код услуги (код услуги как он есть в ФРГУ) с минусом в начале (ДАЛЕЕ ЭТО

И БУДЕТ ТКУ КОД) (максимум 20 символа, это включая и минус "-")

5. Commonservice\_fullname - наименование услуги

6. **hide** – 0

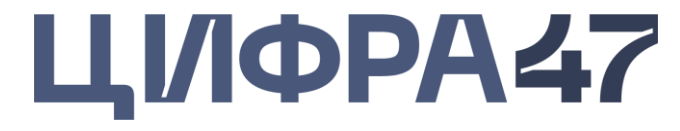

| E                                                                             | F    | G |
|-------------------------------------------------------------------------------|------|---|
| Commonservice_fullname                                                        | hide |   |
| Выдача градостроительного плана земельного участка                            | 0    |   |
| Отнесение земель или земельных участков в составе таких земель к определенной | 0    |   |
| Присвоение квалификационных категорий спортивных судей "спортивный судья тре  | 0    |   |
| Присвоение спортивных разрядов "второй спортивный разряд", "третий спортивный | 0    |   |
| Согласование проведения переустройства и (или) перепланировки жилого помещен  | 0    |   |
| Предоставление информации об объектах учета, содержащейся в реестре муниципа  | 0    |   |
| Присвоение адреса объекту адресации, изменению и аннулированию такого адреса  | 0    |   |
|                                                                               |      |   |
|                                                                               |      |   |

# Шаг 4 Добавить организацию в стандарт ЕЛК на ФГИС ПГС (ПГС 3.0)

# Заявка

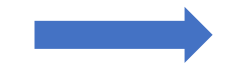

в Федеральный ситуационный це sd@sc.digital.gov.ru

В заявке, направляемой в СЦ на добавление организации в стандарт ЕЛК в системе ПГС 3.0, необходимо указать следующую информацию:

- технический код услуги (ТКУ)
- номер стандарта ЕЛК: 56196 (номер стандарта одинаковый для всех)
- наименование организации
- ОГРН организации

## Приложение к заявке

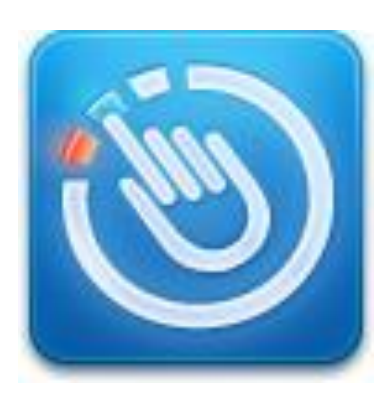

| Запрос                                                                     | Добавлен                                        |
|----------------------------------------------------------------------------|-------------------------------------------------|
| OGRN                                                                       | Указать О                                       |
| FULL_NAME                                                                  | Указать по                                      |
| SHORT_NAME                                                                 | Указать кр                                      |
| Контактные данные сотрудника(ов)<br>организации, с правами «Администратор» | Указать д<br>электронн<br>Админист<br>пользоват |
| Полный перечень услуг, планируемых к<br>передаче через АРМ ЕЛК             | Указать ус<br>результато                        |

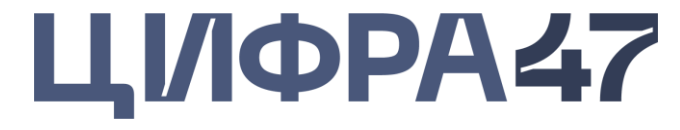

### в Федеральный ситуационный центр электронного правительства по адресу

### ие организации в стандарт ЕЛК

ГРН организации, оказывающей услугу

олное наименование организации, оказывающей услугу

раткое наименование организации, оказывающей услугу

цанные ФИО + СНИЛС, контактный номер телефона и ную почту сотрудника(ов), наделенных ролью гратор (будет иметь возможность добавления гелей от данной организации)

слугу, по которым планируется передача статусов и ов в ЕЛК/код услуги в ЕЛК

# Шаг 5 Активировать модуль АРМ ЕЛК в системе ФГИС ПГС (ПГС 3.0)

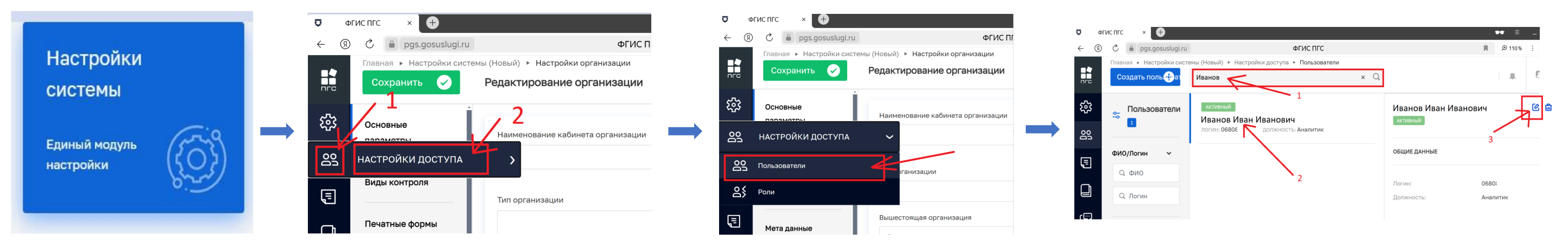

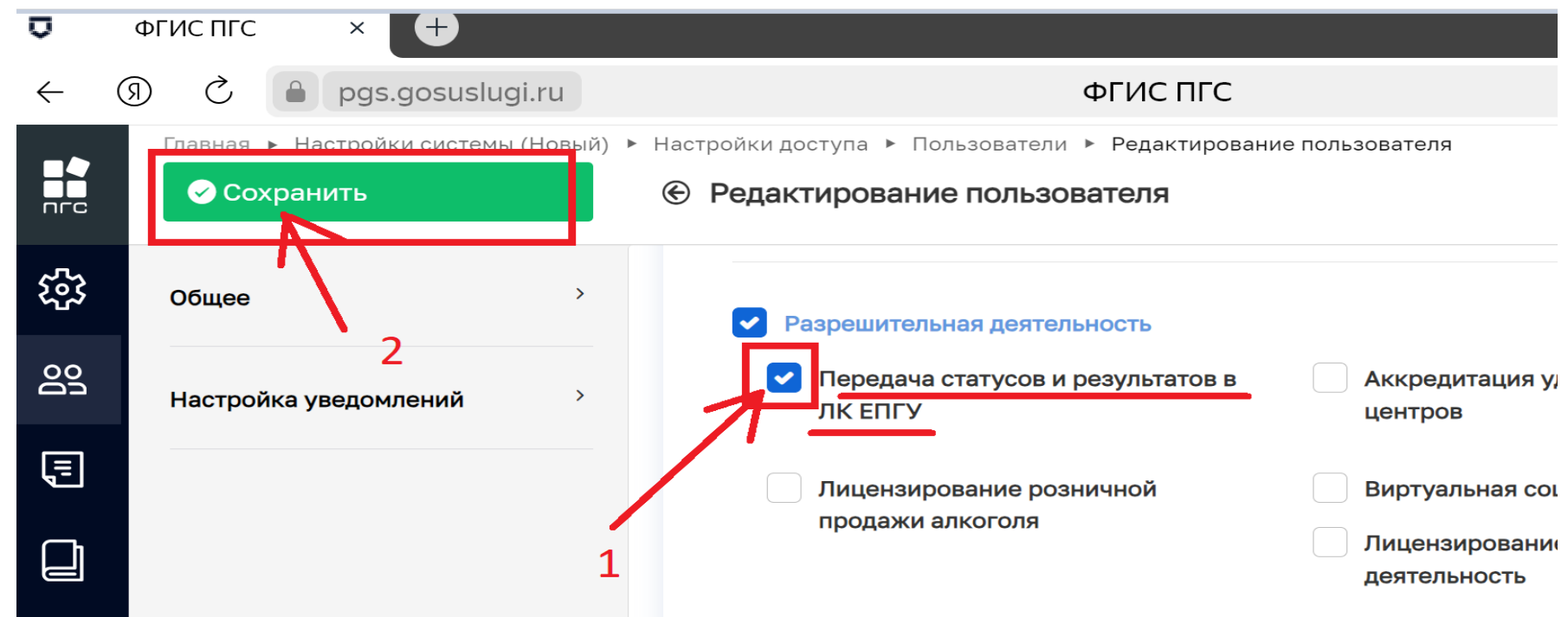

Пользователи с ролью Администратор самостоятельно предоставляют доступ к АРМ ЕЛК для других пользователей ведомства

# ЦІ/ФРА47

| ФГИС ПГС                                               |  |
|--------------------------------------------------------|--|
| и доступа 🕨 Пользователи 🕨 Редактирование пользователя |  |
| актирование пользователя                               |  |

| Настройки системы (Нов    | вый)     |                                     |                                           |                                   |                        |
|---------------------------|----------|-------------------------------------|-------------------------------------------|-----------------------------------|------------------------|
| Единый модуль настройки   |          |                                     |                                           |                                   |                        |
|                           |          | Главная 🕨 Настройки системы (Новый) | <ul> <li>Настройки организации</li> </ul> |                                   |                        |
|                           | nrc      | Сохранить 🥪                         | Редактирование органи                     | ізации                            |                        |
|                           | ÷        | Основные параметры                  | Наименование кабинета орг                 | анизации                          |                        |
|                           | 22       | настройки доступа 🛛 🗸               |                                           | Главнад 🔈 Настройки системы (Новы |                        |
|                           | 89       | Пользователи                        | Тип организации                           | Создать пользователя 🕂            | Поиск                  |
|                           | දු       | Роли                                | ль                                        |                                   |                        |
|                           | Ę        | Мета данные                         | Вышестоящая орган                         | 😂 Пользователи 🔋                  | АКТИВНЫЙ               |
|                           | Q        | Список пользователей                | Наименование скл                          | ФИО/Логин 🗸                       |                        |
|                           | (S       | Структура организации               | Министерство ц                            | Q, ФИО                            |                        |
| При создании пользователя | r'       |                                     | Краткое наименова                         |                                   | АКТИВНЫЙ               |
| указываются его:          | <b>?</b> | Настройки административного         | Минцифры Алта                             | Q, Логин                          |                        |
| - Логин                   |          | производства                        | Код организации                           |                                   |                        |
|                           |          | Decement                            | 15439                                     | Документы 🗸                       | 1                      |
| - ΨΝU                     |          | геквизиты платежеи                  | Наименование надз                         | 0.0000                            | активный               |
| - Должность               |          | История                             | Введите наимен                            | С, СНИЛС                          |                        |
| - СНИЛС                   |          |                                     |                                           |                                   | должность: Главный спе |
| - Электронная почта       |          |                                     |                                           | Статус 🗸                          | ния отдела реализации  |
|                           |          |                                     |                                           |                                   |                        |

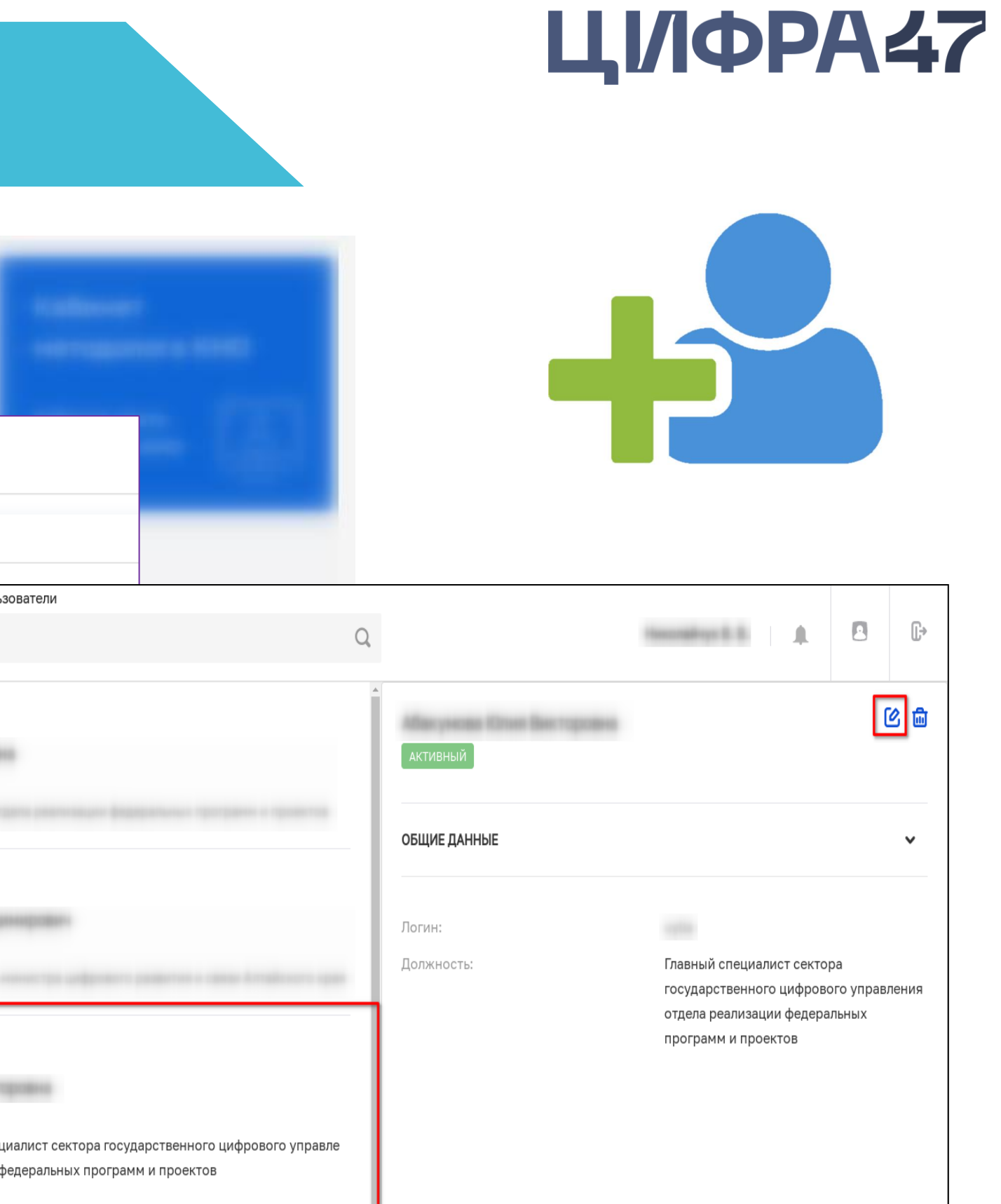

## Расположение и интерфейс\*

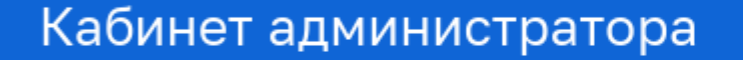

Панель администрирования

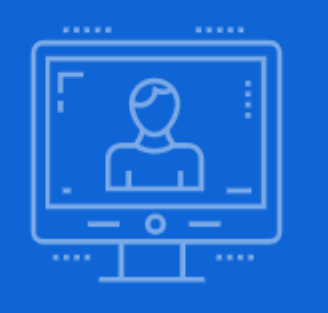

Кабинет методолога КНО

Рабочее место методолога КНО

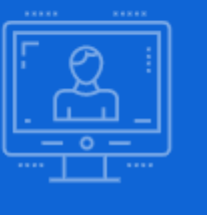

2

A.

€

å

?

Передача статусов и результатов в ЛК ЕПГУ

Лицензирование и разрешительная деятельность Д

Расположение кнопки модуля на главной странице ФГИС ПГС

\*Интерфейс может отличаться в зависимости от назначенных ролей конкретному пользователю

# ЦІ/ФРА47

### Рабочая область модуля АРМ ЕЛК

| Главная Передача статусов и результат<br>Добавить заявление                 | гов в ЛК ЕПГУ ► Заявления<br>Поиск                                                                          | Q |
|-----------------------------------------------------------------------------|----------------------------------------------------------------------------------------------------|---|
| Все заявления 23 III =<br>Сортировка •                                      | Отрицательное решение 05.08.2024<br>Передача статусов и результатов в ЛК ЕПГУ<br>№ 00000023 Дата 05.08.2024 |   |
| <ul> <li>✓</li> <li>Номер заявления</li> <li>✓</li> <li>Q. Номер</li> </ul> | Отрицательное решение 05.08.2024<br>Передача статусов и результатов в ЛК ЕПГУ<br>№ 00000021 Дата 05.08.2024 |   |
| Заявитель <Q ФИО заявителя                                                  | Отрицательное решение 05.08.2024<br>Передача статусов и результатов в ЛК ЕПГУ<br>№ 00000022 Дата 05.08.2024 |   |
| Вид участника ✓<br>Мридическое лицо<br>Индивидуальный<br>предприниматель    | Отрицательное решение 01.08.2024<br>Передача статусов и результатов в ЛК ЕПГУ<br>№ 00000019 Дата 01.08.2024 |   |
| Физическое лицо Статус ✓ ЧЕРНОВИК                                           | Отрицательное решение 01.08.2024<br>Передача статусов и результатов в ЛК ЕПГУ<br>№ 00000020 Дата 01.08.2024 |   |
| В РАБОТЕ                                                                    | Отрицательное решение 01.08.2024                                                                            |   |

# Шаг 6 Заполнить справочник АРМ ЕЛК

Вход Администратора в ПГС 3.0. Нажать кнопку Вход через ЕСИА. ۲

|                          |      | Русский v       |                        | 12 Проведение би 1                 | fn Тема: Тренировоч  |
|--------------------------|------|-----------------|------------------------|------------------------------------|----------------------|
| Имя пользователя         | Вход | Вход через ЕСИА | Кабинет<br>Рабочее мес | ружной рекламы и и<br>руководителя | нформации города Бла |
| Пароль                   |      | K               |                        |                                    |                      |
| ☐ Запомнить меня<br>Вход |      |                 |                        |                                    |                      |
|                          |      |                 | Учет                   |                                    | Безопасност          |
|                          |      |                 | Реестры суб            | њектов                             | Подсистема           |

- Перейти в модуль «Настройки системы» ۲
- Перейти в раздел «Справочники». В поисковой строке вбить название справочника: «Виды услуг по 277 ПП» ٠
- Нажать на кнопку «Новый элемент». •
- Заполнить обязательные поля. Для добавления услуги в справочник нужно следовать инструкции: <u>https://info.gosuslugi.ru/articles/APM\_EЛK/</u> ٠

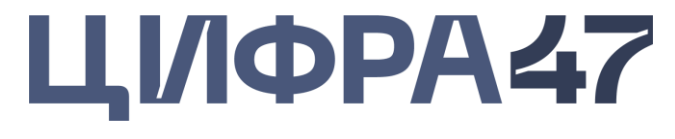

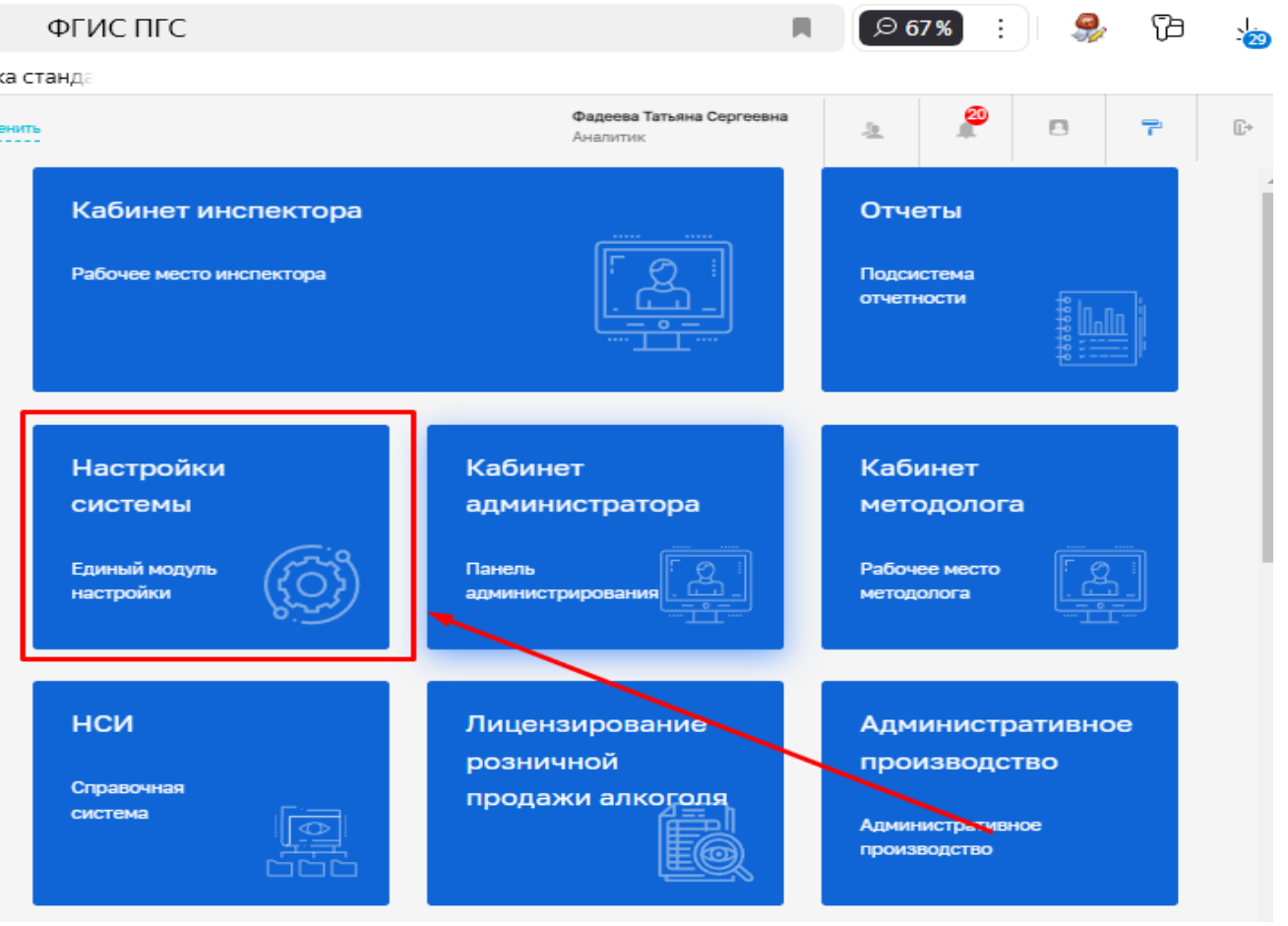

# Шаг 6 Заполнить справочник АРМ ЕЛК

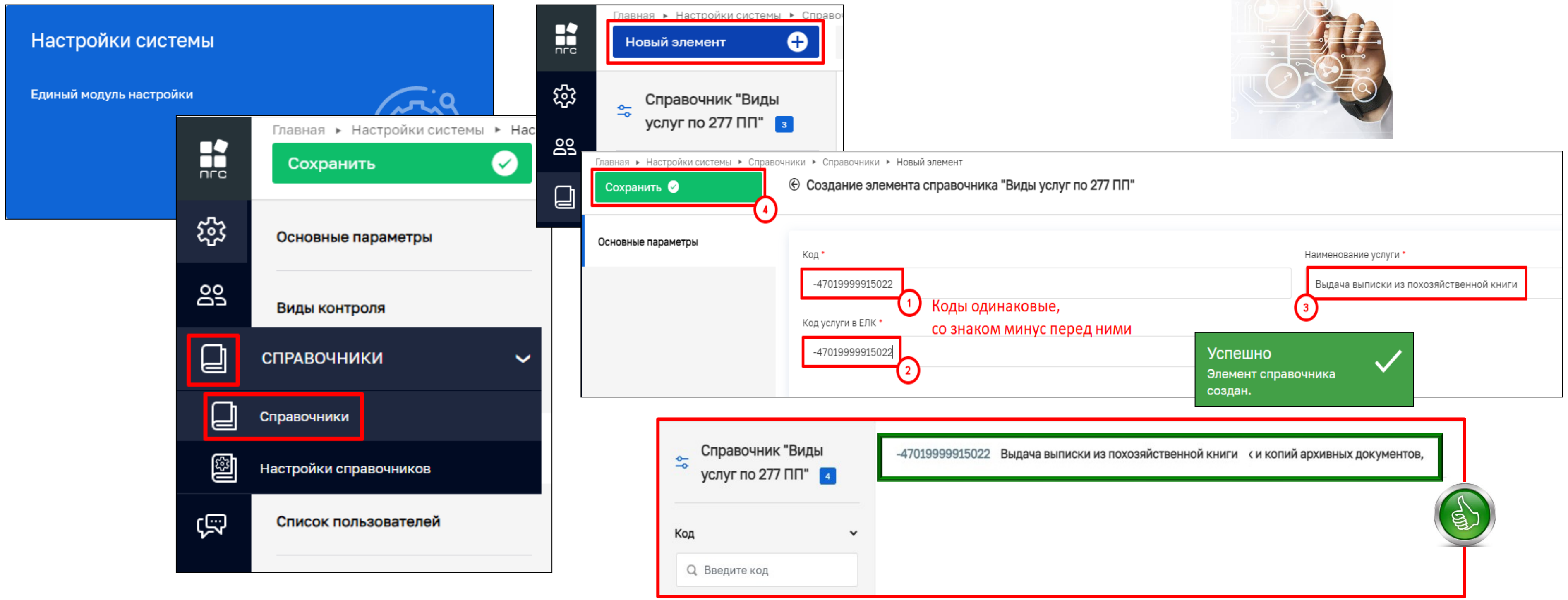

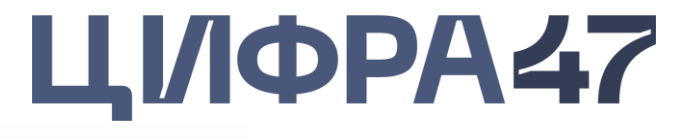

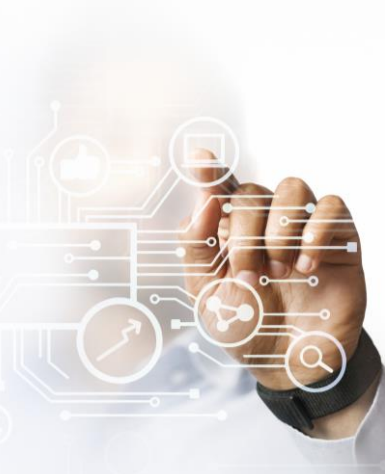

Перечень разъяснительных писем, направленных Комитетом цифрового развития ЛО

| Главам ОМСУ ЛО                         | Руководите         |
|----------------------------------------|--------------------|
| № 22-исх-04-18-2277/2024 от 02.08.2024 | № 22-исх-04-17-228 |
| № 22-исх-04-20-2341/2024 от 08.08.2024 | № 22-исх-04-17-243 |
| № 22-исх-04-18-226/2025 от 24.01.2025  |                    |
| № 22-исх-04-18-634/2025 от 26.02.2025  |                    |

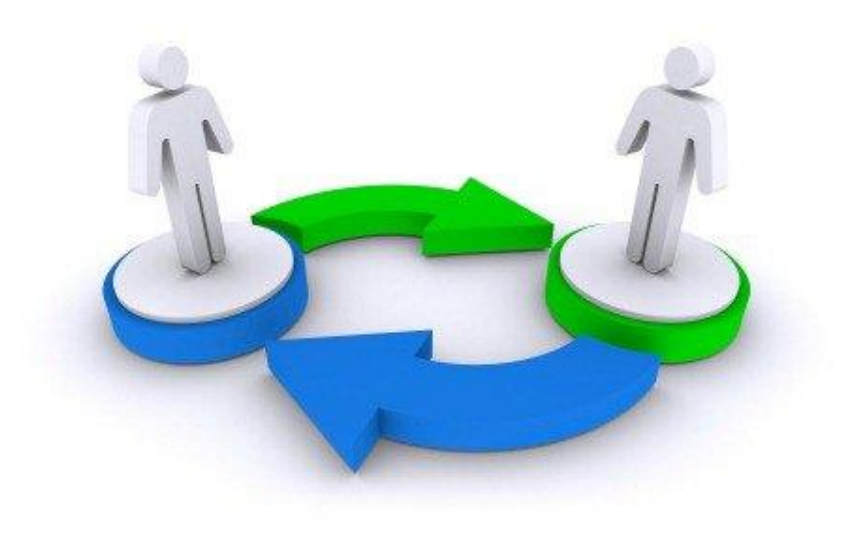

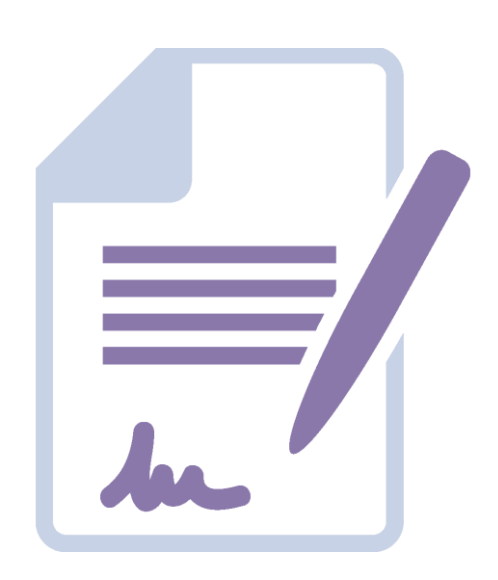

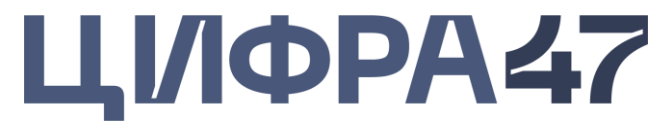

# елям ОИВ ЛО

## 80/2024 от 02.08.2024

39/2024 от 15.08.2024

# Контактная информация

# Контакты технической поддержки

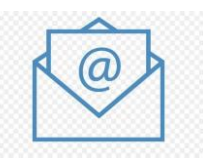

Почтовый ящик: sd@sc.digital.gov.ru

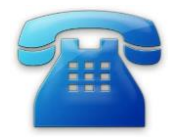

Телефон: 8 800 200-21-39

При направлении заявок в Службу технической поддержки необходимо указывать следующие сведения:

- ФИО и Роль пользователя, под которым возникает ошибка;
- указание на регион и наименование организации;
- пошаговое описание ситуации;
- иллюстрирующие пошаговые скриншоты экрана (не фото с телефона), на которых видно проблему.

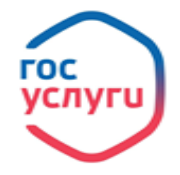

Инструкция о получении доступа к ФГИС ПГС + инструкция по работе с АРМ ЕЛК + ответы на часто задаваемые вопросы https://info.gosuslugi.ru/articles/APM\_EЛK/

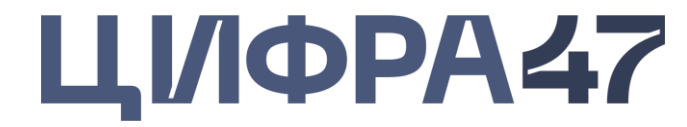